# Guia

## PARA REALIZAR LA MATRÍCULA ONLINE

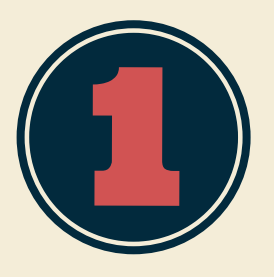

# Accede a la web de la SECRETARÍA VIRTUAL

Pincha en este enlace: https://www.juntadeandalucia.es/educacion/secretariavi rtual/

#### Introduce tus claves

Hay 3 formas de entrar, con DNIe (DNI ELECTRÓNICO), con autentificación CL@VE, o con identificación iANDe. Esta última es la más facil, ya que se solicita (si no la tiene ya en IPASEN) en el mismo momento. VÍDEO ACCESO CON iANDe

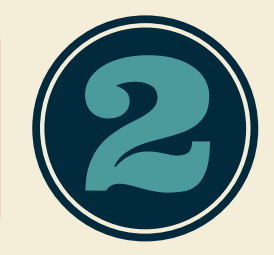

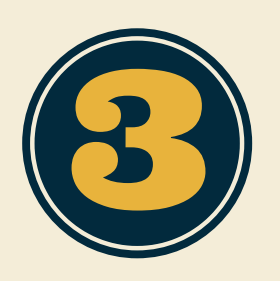

### Rellenar los datos personales

Si el alumno/a ya ha estado matriculado el curso anterior, seguramente, la mayoría de los datos estarán cumplimentados. Después pulsar el botón SIGUIENTE.

**Rellenar los datos de la MATRÍCULA 1** Pulsar el botón RELLENAR, de la línea "MATRÍCULA PRIMARIA/INFANTIL". Cumplimentar. Pulsar botón GUARDAR Pulsar el botón RELLENAR, de la línea AUTORIZACIONES. Cumplimentar. Pulsar botón GUARDAR.

Si su hijo/a no va a asistir a COMEDOR, AULA MATINAL ni ACTIVIDADES EXTRAESCOLARES, pulsar el botón SIGUIENTE.

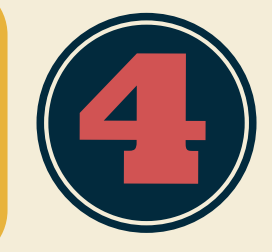

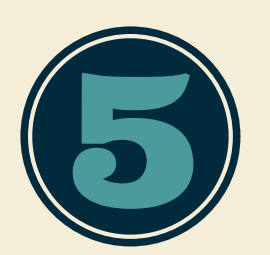

# Rellenar los datos de la MATRÍCULA 2

Si su hijo/a asistirá a COMEDOR, AULA MATINAL o ACTIVIDADES EXTRAESCOLARES, pulsar el botón RELLENAR de la línea SERVICIO DE AULA MATINAL, COMEDOR ESCOLAR o ACTIVIDADES EXTRAESCOLARES. Cumplimentar. Pulsar el botón GUARDAR. Pulsar botón SIGUIENTE. Si su hijo/a no va a utilizar ninguno de estos servicios, puede saltarse este paso

puede saltarse este paso.

#### Adjuntar documentación

Si va a solicitar los servicios de COMEDOR ESCOLAR, AULA MATINAL o ACTIVIDADES EXTRAESCOLARES, deberá tener preparados una serie de documentos, en PDF. Desde la DIRECCIÓN DEL COLEGIO, se le ha informado de cuáles son. Si su hijo/a no va a utilizar ninguno de estos servicios,

Si su hijo/a no va a utilizar ninguno de estos servicios, puede saltarse este paso. Pulsar botón SIGUIENTE.

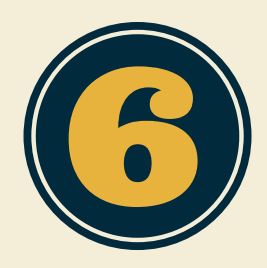

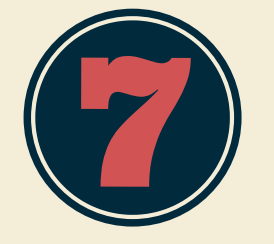

## Confirmar

Revisar todo el documento.

Una vez comprobado que no hay errores, pulsar en el botón FIRMAR Y PRESENTAR LA SOLICITUD (SMS). Escribir el número de teléfono móvil al que queremos que nos manden la CLAVE DE CONFIRMACIÓN. Pulsar el botón ACEPTAR.

#### Firma

Introducir la clave que nos han enviado por SMS y pulsar el botón FIRMAR.

La solicitud ya ha sido enviada al Colegio.

Puede descargarse una copia, si quiere.

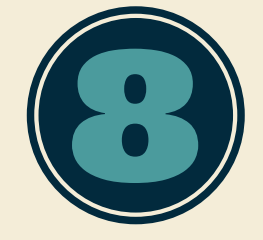

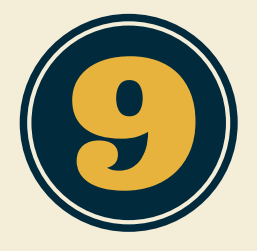

## Tutorial en YOUTUBE

Adjuntamos un enlace a un vídeo donde explica de forma más extensa estos pasos. VÍDEO CUMPIMENTAR MATRÍCULA EN SECRETARÍA VIRTUAL